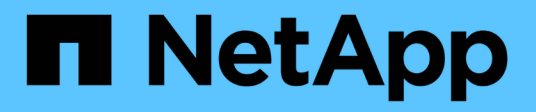

## Verify the cluster is ready for expansion

System Manager Classic

NetApp June 22, 2024

This PDF was generated from https://docs.netapp.com/us-en/ontap-system-managerclassic/expansion/task\_verifying\_planned\_configuration.html on June 22, 2024. Always check docs.netapp.com for the latest.

# **Table of Contents**

| Verify the cluster is ready for expansion | <br>1 |
|-------------------------------------------|-------|
| Verify the planned configuration          | <br>1 |
| Gather the required network information   | <br>2 |
| Add or replace switches                   | <br>3 |

# Verify the cluster is ready for expansion

Before you start expanding a cluster, you must verify the planned configuration, gather the required network information, and add or replace switches, if necessary.

## Verify the planned configuration

Before you expand a cluster, you must ensure the following: the planned configuration is supported, the required licenses exist, the site is ready, the cluster switches support the expansion, and the existing nodes are using the same version of ONTAP 9.

#### Before you begin

You must have two sets of credentials—the user name and password required to log in to the cluster as an administrator, and the user name and password required to log in to the NetApp Support Site.

#### Steps

- 1. Verify the planned configuration:
  - a. Verify that the platform of the new controllers can be mixed with the cluster's existing controllers.
  - b. Verify that the expanded cluster does not exceed the system limits for the platforms.

#### NetApp Hardware Universe

c. If your cluster is configured for SAN, verify that the expanded cluster does not exceed the configuration limits for FC, FCoE, and iSCSI.

SAN configuration

If these requirements are not met, you cannot proceed with the expansion.

- 2. Ensure that licenses cover the new nodes:
  - a. On the existing cluster, view the licenses by using the system license show command.

b. Review the output to identify the node-locked licenses (identified by the type license) that will be required for the additional nodes.

c. Ensure that the licenses that are included with the additional nodes are consistent with the cluster's existing node-locked licenses.

NetApp Software License Search

If you do not have the required licenses for the additional nodes, you must purchase additional licenses before you proceed.

3. Verify that the site is ready for all the new equipment.

#### NetApp Hardware Universe

If the site is not ready, you must prepare the site before continuing with the expansion.

4. Verify that the existing switches support the additional controllers.

#### NetApp Hardware Universe

If the cluster is switchless or if the existing switches do not support the additional nodes, you must obtain cluster switches, which you can install later in the expansion process.

5. Verify that all nodes in the existing cluster are running the same version of ONTAP 9—including the same minor release and patch, if applicable—by using the cluster image show command.

You should make note of the version of ONTAP software for reference later in this workflow.

### Gather the required network information

Before you expand a cluster, you must obtain networking information required to later configure the node-management LIFs and the Service Processor IP addresses for both of the nodes.

#### Steps

- 1. Obtain the following details to configure two node-management LIFs—one for each of the nodes that you plan to add to the cluster:
  - IP address
  - Network mask
  - · Gateway
  - Port

- 2. If your site typically has DNS entries for node-management LIFs, ensure that DNS entries are created for the new nodes.
- 3. Determine whether the cluster uses automatic or manual network configuration for the SP by using the system service-processor network auto-configuration show command.

If a subnet name is displayed in either the SP IPv4 Subnet Name or SP IPv6 Subnet Name column, the cluster is using automatic SP networking. If both columns are blank, the cluster is using manual SP networking.

In the following output, the sub1 subnet indicates that cluster1 SP uses automatic network configuration:

```
cluster1::> system service-processor network auto-configuration showCluster NameSP IPv4 Subnet Namecluster1sub1
```

In the following output, the blank subnet fields indicate that cluster1 SP uses manual network configuration:

```
cluster1::> system service-processor network auto-configuration showCluster NameSP IPv4 Subnet Namecluster1-
```

- 4. Depending on the SP network configuration, perform one of the following actions:
  - If the SP uses manual network configuration, obtain two IP addresses that you will use later when configuring SP on the new nodes.
  - If the SP uses automatic network configuration, verify that the subnet used by the SP has available IP addresses for the two new nodes by using the network subnet show command. In the following output, the sub1 subnet has 2 addresses available:

| cluster1::> network subnet show<br>IPspace: Default |               |           |           |        |        |  |  |  |
|-----------------------------------------------------|---------------|-----------|-----------|--------|--------|--|--|--|
| Subnet                                              |               | Broadcast |           | Avail/ |        |  |  |  |
| Name                                                | Subnet        | Domain    | Gateway   | Total  | Ranges |  |  |  |
|                                                     |               |           |           |        |        |  |  |  |
|                                                     |               |           |           |        |        |  |  |  |
| sub1                                                | 10.53.33.1/18 | Default   | 10.53.0.1 | 2/4    |        |  |  |  |
| 10.53.33.3-10.53.33.6                               |               |           |           |        |        |  |  |  |
| •••                                                 |               |           |           |        |        |  |  |  |

### Add or replace switches

Before you expand the cluster, you must ensure that the cluster switches support the

expanded configuration. If the cluster is switchless, you must add switches. If the existing switches do not have enough ports available to support the new configuration, you must replace the switches.

#### Procedure

• If the cluster is currently a two-node switchless cluster, migrate the cluster to a two-node switched cluster using the type of switch you prefer.

Migrating to a two-node switched cluster with Cisco cluster switches

Migrating to a two-node switched cluster with NetApp CN1610 cluster switches

• If the existing switches do not have enough ports available to support the future configuration, replace the switches by using the appropriate replacement procedure.

NetApp Documentation: Cluster, Management and Storage Switches

#### **Copyright information**

Copyright © 2024 NetApp, Inc. All Rights Reserved. Printed in the U.S. No part of this document covered by copyright may be reproduced in any form or by any means—graphic, electronic, or mechanical, including photocopying, recording, taping, or storage in an electronic retrieval system—without prior written permission of the copyright owner.

Software derived from copyrighted NetApp material is subject to the following license and disclaimer:

THIS SOFTWARE IS PROVIDED BY NETAPP "AS IS" AND WITHOUT ANY EXPRESS OR IMPLIED WARRANTIES, INCLUDING, BUT NOT LIMITED TO, THE IMPLIED WARRANTIES OF MERCHANTABILITY AND FITNESS FOR A PARTICULAR PURPOSE, WHICH ARE HEREBY DISCLAIMED. IN NO EVENT SHALL NETAPP BE LIABLE FOR ANY DIRECT, INDIRECT, INCIDENTAL, SPECIAL, EXEMPLARY, OR CONSEQUENTIAL DAMAGES (INCLUDING, BUT NOT LIMITED TO, PROCUREMENT OF SUBSTITUTE GOODS OR SERVICES; LOSS OF USE, DATA, OR PROFITS; OR BUSINESS INTERRUPTION) HOWEVER CAUSED AND ON ANY THEORY OF LIABILITY, WHETHER IN CONTRACT, STRICT LIABILITY, OR TORT (INCLUDING NEGLIGENCE OR OTHERWISE) ARISING IN ANY WAY OUT OF THE USE OF THIS SOFTWARE, EVEN IF ADVISED OF THE POSSIBILITY OF SUCH DAMAGE.

NetApp reserves the right to change any products described herein at any time, and without notice. NetApp assumes no responsibility or liability arising from the use of products described herein, except as expressly agreed to in writing by NetApp. The use or purchase of this product does not convey a license under any patent rights, trademark rights, or any other intellectual property rights of NetApp.

The product described in this manual may be protected by one or more U.S. patents, foreign patents, or pending applications.

LIMITED RIGHTS LEGEND: Use, duplication, or disclosure by the government is subject to restrictions as set forth in subparagraph (b)(3) of the Rights in Technical Data -Noncommercial Items at DFARS 252.227-7013 (FEB 2014) and FAR 52.227-19 (DEC 2007).

Data contained herein pertains to a commercial product and/or commercial service (as defined in FAR 2.101) and is proprietary to NetApp, Inc. All NetApp technical data and computer software provided under this Agreement is commercial in nature and developed solely at private expense. The U.S. Government has a non-exclusive, non-transferrable, nonsublicensable, worldwide, limited irrevocable license to use the Data only in connection with and in support of the U.S. Government contract under which the Data was delivered. Except as provided herein, the Data may not be used, disclosed, reproduced, modified, performed, or displayed without the prior written approval of NetApp, Inc. United States Government license rights for the Department of Defense are limited to those rights identified in DFARS clause 252.227-7015(b) (FEB 2014).

#### **Trademark information**

NETAPP, the NETAPP logo, and the marks listed at http://www.netapp.com/TM are trademarks of NetApp, Inc. Other company and product names may be trademarks of their respective owners.